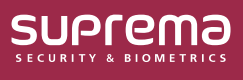

# How to Use a Wireless Door Lock

Connect a wireless door lock to CoreStation and use it as an entry door.

This document explains how to connect and set up a wireless door lock.

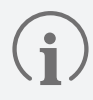

Wireless Door Lock is available for CoreStation v1.7.1 or later and BioStar 2 v2.9.4 or later.

### Activating a Wireless Door Lock Device License

Enrolling and using the wireless door lock requires a separate device license.

Contact the place of purchase to issue a device license.

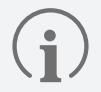

- Wireless door lock device licenses can be activated on CoreStation through BioStar 2.
- The device license file is an encrypted file and cannot be modified arbitrarily.
- Device licenses are issued based on the device ID. If the device ID is changed in an unusual way, the warranty service for the license is not provided.
- You can issue a device license for up to 12 devices, equal to the number of wireless door locks you want to connect.
- The maximum number of wireless door locks that can be connected with a device license is 12. Even if you activate multiple device licenses, you cannot exceed 12 devices.

#### **1** Click **Settings** → **LICENSE**.

2 Click **Browse** to load the device license file from the path where the device license is saved.

| License File                       | Wirelss Door Lock | lic Browse •                              | Device Count  | 2             |                       |                 |
|------------------------------------|-------------------|-------------------------------------------|---------------|---------------|-----------------------|-----------------|
| License Type     Wirelss Door Lock |                   | •                                         | License Count |               | 4 Wireless Door Locks |                 |
| Device List                        | Device ID         | Device Name                               | Product Name  | Device Status | License Status        | Activated Count |
|                                    | 432073370         | CoreStation 40 432073370 (192.168.40.164) | CS-40         | Normal        | Not Activated         | 4 / 8           |
|                                    | 432073371         | CoreStation 40 432073371 (192.168.40.164) | CS-40         | Normal        | Activated             | 8 / 8           |
|                                    | 432073372         | CoreStation 40 432073372 (192.168.40.164) | CS-40         | Disconnected  | N/A                   |                 |
|                                    | 432073373         |                                           |               | Unregistered  | N/A                   |                 |

▶ The image above is an example screen and may differ from the actual screen.

**3** After checking the device list, click **Activated** to activate the device license. If the license activation fails, an activation failed message is displayed, and you can try to activate the license again.

# **Enrolling a Wireless Door Lock with Corestation**

Add a wireless door lock to a CoreStation enrolled in BioStar 2.

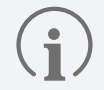

- Supported OSDP antenna and wireless door lock are as below:
  - U&Z OSDP Antenna: CX8936
  - U&Z Wireless Door Lock: CX217x (Handle), CX212x (Knob)
- To connect the Wireless Door Lock, the wireless antenna module must be connected to the CoreStation. Only two wireless antenna modules can be connected.
- 6 wireless door locks can be connected to one wireless antenna module, and the maximum number of wireless door locks that can be connected to one CoreStation is 12.

#### 1 Click DEVICE.

2 Right-click on the name of a CoreStation and click Add OSDP Device.

| All Devices      |                             |
|------------------|-----------------------------|
| CoreStation      | 40 542070039 (.             |
| Waiting Device   | Add Wiegand Device          |
| • Walking Device | Search Suprema Slave Device |
| BioStation 2:    | Add OSDP Device             |
| X-Station 2 5    | Activate All OSDP Devices   |
| BioStation A     | Deactivate All OSDP Devices |

- ▶ The image above is an example screen and may differ from the actual screen.
- 3 The Select OSDP Device Type window appears. Select OSDP Antenna and then click OK.

| Select OSDP Device Type                   | × |
|-------------------------------------------|---|
| CoreStation 40 544777007 (192.168.40.197) |   |
| OSDP Reader 🕕                             |   |
| OSDP Antenna 1                            |   |
|                                           |   |
| Ok Cancel                                 |   |

▶ The image above is an example screen and may differ from the actual screen.

**4** A list of ports appears. Among the ports whose **Port Status** is **Available**, select the port to add the OSDP antenna.

| Port         | Port Status               |
|--------------|---------------------------|
| RS485 Port 0 | Available                 |
| RS485 Port 1 | Occupied by Suprema Slave |
| RS485 Port 2 | Available                 |
| RS485 Port 3 | Available                 |
| HOST RS485   | Available                 |

► The image above is an example screen and may differ from the actual screen.

#### 5 Set the Information, Network (RS-485), and click Apply.

| ormation       |                          |                  |              |  |
|----------------|--------------------------|------------------|--------------|--|
| • Name         | OSDP Antenna (100000872) | OSDP Device Type | OSDP Antenna |  |
| • Port         | HOST RS485               | Serial Number    |              |  |
| Devic          | e ID 100000872           | Product Name     |              |  |
| • Vende        | or Code                  | Hardware Version |              |  |
| • Firmw        | vare Version             |                  |              |  |
| Status         | s Active                 |                  |              |  |
| twork (RS-485) |                          |                  |              |  |
| • OSDP         | ID 0                     | Secure Communic: | ation Use    |  |

▶ The image above is an example screen and may differ from the actual screen.

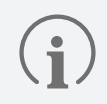

OSDP ID defaults to 0. Enter the OSDP ID set on the OSDP antenna.

**6** Right-click the added OSDP antenna and click **Auto Add Wireless Door Lock**.

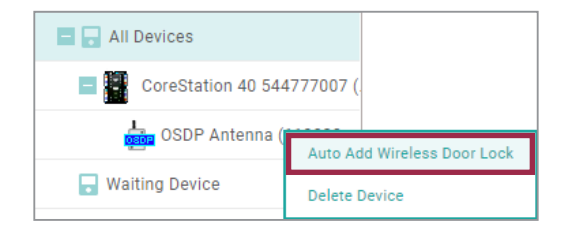

▶ The image above is an example screen and may differ from the actual screen.

- **7** Tag the provided SERVICEKEY card on the wireless door lock.
- 8 The OSDP antenna connects to the wireless door lock. Set the door to a connected wireless door lock and use it.

### **Setting a Wireless Door Lock**

You can set the Name, Status, and Authentication of the enrolled wireless door lock.

- 1 Click **DEVICE**.
- 2 Click a wireless door lock on the device list to edit.

| - Door Lock    | ( <b>14082</b> 8 | 80273)                 |  |                  |                      | 2/3 🕨 🕨 |
|----------------|------------------|------------------------|--|------------------|----------------------|---------|
| Information    |                  |                        |  |                  |                      |         |
| • Name         |                  | Door Lock (1408280273) |  | Device Type      | Wireless Door Handle |         |
| • Port         |                  | HOST RS485             |  | Serial Number    | 0011D58D             |         |
| • Devic        | e ID             | 1408280273             |  | Product Name     | 87                   |         |
| • Vend         | or Code          | 11.22.33               |  | Hardware Version | 4                    |         |
| • Firmv        | vare Version     | 2.8.24                 |  | Locked           | Unlock               |         |
| • Statu        | S                | Active                 |  |                  |                      |         |
|                |                  |                        |  |                  |                      |         |
| Authentication |                  |                        |  |                  |                      | _       |
| • Auth         | Mode             | Always                 |  |                  |                      |         |
| • Full A       | ccess            | Disable                |  |                  |                      |         |

▶ The image above is an example screen and may differ from the actual screen.

- Name: Enter a device name. If not entered, it will be assigned automatically.
- Status: Set the device status. If set to Inactive, CoreStation will not communicate with the wireless door lock.
- Auth Mode: The wireless door lock can only use a CSN card as an authentication mode.

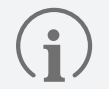

Click + Add, then drag and drop the Card. Select a schedule and click OK to register the authentication mode. If no desired schedule is available, click + Add Schedule to create one.

- **Full Access**: Full access can be granted to users registered in the CoreStation to which the wireless door lock is connected without setting an access group.
- **3** Click **Apply** to save the settings.

## View a Wireless Door Lock Status

Check the battery status of the wireless door lock in use.

- 1 Click MONITORING.
- 2 Click Wireless Door Lock Status in the List View.

|     |    | © Wireless Door Lock Status |                           |                    |
|-----|----|-----------------------------|---------------------------|--------------------|
| •   | 1- | Y Save Filter               |                           | 2-[                |
|     |    | Device Name                 | OSDP Antenna              | Battery Status     |
| 1.1 | 3- | Door Lock (1300000841)      | OSDP Antenna (1000000840) | High battery level |
|     | l  | Door Lock (1300000842)      | OSDP Antenna (1000000840) | High battery level |

▶ The image above is an example screen and may differ from the actual screen.

| No.           | Item                                 | Description                                                                                                    |
|---------------|--------------------------------------|----------------------------------------------------------------------------------------------------|
| 1             | Save Filter Button                   | Saves the set filter.                                                                                                    |
| 2             | Function Buttons<br>(Column Setting) | Changes the column setting of the log.                                                                                                    |
| 3 Status List |                                      | <ul> <li>Check the battery status of the wireless door lock in use.</li> <li>High battery level: The battery level is sufficient.</li> <li>Low battery level / Critical battery level: The battery level is low, it is recommended to replace the battery for smooth operation.</li> <li>Empty battery: The battery level is almost empty. Please replace the battery.</li> <li>In the Settings → ALERT menu, you can set alarms to occur at Low battery level, Critical battery level, and Empty battery.</li> </ul> |

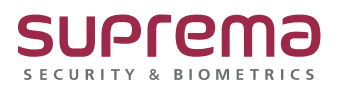

© 2024 Suprema Inc. Suprema and identifying product names and numbers herein are registered trade marks of Suprema, Inc. All non-Suprema brands and product names are trademarks or registered trademarks of their respective companies. Product appearance, build status and/or specifications are subject to change without notice.